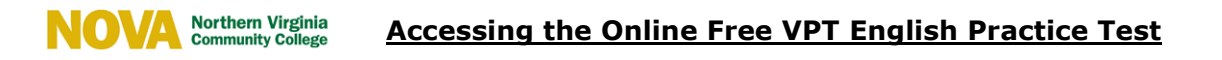

- Go to <u>College Success Online</u> (https://college.measuredsuccess.com).
- At the *Sign In* screen, click the **blue Student Self-Registration** button at the bottom of the page.

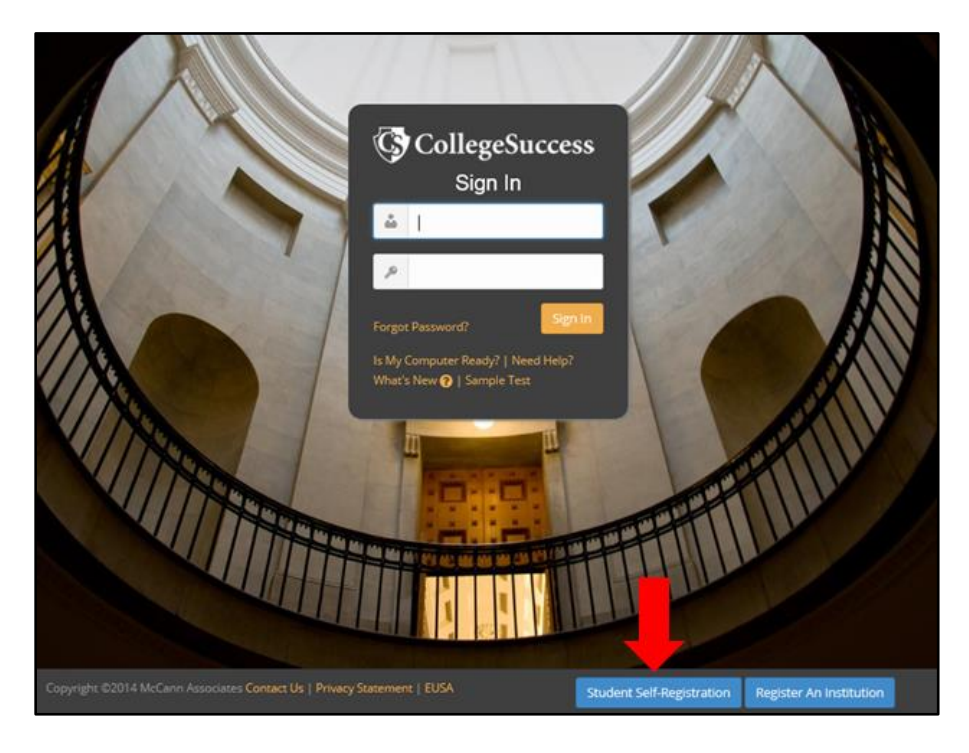

- On the <u>Student Registration</u> page, use the following information:
  - Institution: VCCS Practice Test Institution
  - Site: VCCS Practice Test
  - Site Password: Virginiapt

| STUDENT REGISTRATION                                            |                                                             |
|-----------------------------------------------------------------|-------------------------------------------------------------|
| School Information                                              |                                                             |
| Institution: *                                                  |                                                             |
| VCCS Practice Test Institution                                  |                                                             |
| Site: *                                                         |                                                             |
| VCCS Practice Test                                              |                                                             |
| Site Password: *                                                |                                                             |
| Virginiapt                                                      |                                                             |
| Your Information                                                | More Information                                            |
| First Name: *                                                   | Student ID: *                                               |
| Your First name                                                 | Your VCCS Student ID Number (EMPLID; SIS ID; SID)           |
| Middle Initial                                                  | Retype Student ID: *                                        |
| Your Middle initial                                             | Your VCCS Student ID Number (EMPLID; SIS ID; SID)           |
| Last Name: *                                                    | Email Address: *                                            |
| Your Last name(s)                                               | Your VCCS Student Email address (ends with @email.vccs.edu) |
| Address1:                                                       | Home Phone #:                                               |
| Your Current street address                                     | You may leave this box blank                                |
| Address2:                                                       | Cell Phone #:                                               |
|                                                                 | You may leave this box blank                                |
| City: *                                                         | Date of Birth: *                                            |
| The City or County in which you currently live                  | N/A N/A N/A                                                 |
| State/Province: *                                               | Gender: *                                                   |
| The State where you currently live                              | - Select One -                                              |
| Postal Code: *                                                  | How do you describe yourself?: *                            |
| The Postal Code for the City or County in which you live        | - Select One -                                              |
| Note: Student ID must be between 5 and 20 characters in length. |                                                             |
| Cancel                                                          | Submit                                                      |

• **Student ID:** Please use your seven digit EMPLID (NOVA Student ID Number). To find out your EMPLID, visit the following link and follow the instructions. Also make note of your College Username.

http://www.nvcc.edu/current-students/technology/novaconnect/tutorials/id/index.html

- **Email Address:** Please use your college email address. If you are not sure what your college email address is, visit the link above. Your college email address is your username followed by @email.vccs.edu
  - You will receive an email from College Success which will have your account information and password. You will need this information if you plan to take the VPT English Practice Exam on a later date, or if you plan to eventually take VPT Math Practice Exams.
- After submitting your information and accepting the End User Subscription Agreement, you will be brought to your Dashboard.
- To access the VPT English Practice Exam, click the link in your dashboard.

| CollegeSuccess                                | ;                                        |                                         |          |
|-----------------------------------------------|------------------------------------------|-----------------------------------------|----------|
| My Account Dashboard                          |                                          |                                         |          |
|                                               |                                          |                                         |          |
| Test Type                                     | Activated                                | Test Name                               | Status @ |
| Diagnostic                                    | 2012-10-01                               | A. VPT-English Practice Exam            |          |
| Diagnostic                                    | 2011-11-01                               | B. VPT-Math Practice Units 1-5          |          |
| Diagnostic                                    | 2011-11-01                               | C. VPT-Math Practice Units 6-9          |          |
| Diagnostic                                    | 2013-05-30                               | D. VPT-Math Practice Calculus No Trig   | (m)      |
| Diagnostic                                    | 2013-05-30                               | E. VPT-Math Practice Calculus with Trig | (m)      |
|                                               |                                          |                                         |          |
|                                               |                                          |                                         |          |
|                                               |                                          |                                         |          |
|                                               |                                          |                                         |          |
|                                               |                                          |                                         |          |
|                                               |                                          |                                         |          |
| Not seeing a placement test in the list? Plea | se enter the access code to activate it: |                                         |          |
|                                               |                                          | Submit                                  |          |
|                                               |                                          |                                         |          |

- After completing the VPT English Practice Exam, you will be brought back to your Dashboard. Click the link a second time to view your results.
- When viewing your Score Report you will be able to see each question, your answer, and the correct answer choice.
- Practice Exams for VPT English and VPT Math can only be taken once.